# 2023년 상반기 세종학당 국외 파견 한국어 교원 추가 선발 지원 방법 안내

'23.2.13.(월), 세종학당재단

#### □ 온라인 지원 방법

- 지원 기간: 2023.2.13.(월)~2.20.(월) 14:00:00까지
- o 지원 사이트 주소: https://ksif.recruiter.co.kr
  - 재단 직원 채용, 이전 교원 채용 관련 사이트와 접속 주소가
    유사하나 별도의 사이트이므로 반드시 확인한 후 접속

### 🗆 문의처

- ㅇ 문의처
  - 채용 관련 문의: 채용 사이트 내 "채용 QnA" 이용
    - \* 채용 관련 문의가 많아 통화 연결이 어려운 관계로 지원사이트 (https://ksif.recruiter.co.kr)에서 제공하는 채용 QnA로 문의 바람.
- 아유의사항: 위 안내 외 다른 경로로 문의할 경우 정확한 안내를
  받지 못할 수 있으며 해당 답변에 대해 재단은 책임지지 않음

긴급 시스템 오류 문의: ksifrecruit@gmail.com
 본 이메일은 시스템 관련하여 채용사이트가 중지되거나 동작하지
 않을 때에 이용할 수 있는 채널로서, 관련 문의가 아닐 경우 답변
 이 되지 않으므로 채용 관련 질문은 QnA에 문의하기 바람

## 붙 임 경력 산정 관련 추가 안내

- 공고에 안내된 대로, 한국어 교육 강의 경력이 있는 응시자는 경력
  증명서를 지원서 제출 전 사전에 발급 받은 후, 해당 내용을 지
  원서 내에서 제공하는 별도 엑셀 양식에 기입한 후 제출해야함.
  (양식은 지원 페이지 내 다운로드 가능, 지원페이지 중 3. 어학/자격/서류 중
  [경력 계산 파일], 경력이 없는 경우 엑셀 양식의 경력 없음에 체크 후 업로드)
  - 한국어교육 경력증명서의 경우 국립국어원 양식 제출이 원칙이며,
    타기관 양식을 사용하더라도 <u>강의 기간과 강의 시간</u>이 명확해야 인정함(주당 수업 시간 등 별도 계산을 요하는 경우, 경력증명서는 불인정)
    <예시: 강의기간과 강의 시간이 명확히 명시된 양식(국립국어원)>

| 신청인<br>(Applicant) | 성명(Full      | Name)            |                     |                          | 생년월일(Date of Birth)          |                 |
|--------------------|--------------|------------------|---------------------|--------------------------|------------------------------|-----------------|
|                    | 연도<br>(Year) | 학기<br>(Semester) | 담당 과목명<br>(Subject) | 강의 시간<br>(Lecture Hours) | 강의 기간<br>(Period of Lecture) | 비고<br>(Remarks) |
|                    |              |                  | 한국어초급1A             | 69                       | 2015.03.02.~06.19.           |                 |
|                    |              | 1학기              | 한국어초급1B             | 45                       | 2015.03.02.~06.19.           |                 |
|                    |              | ( Sectored       | TOPIK I             | 30                       | 2015.03.02.~06.19.           |                 |
|                    |              |                  | TOPIKII             | 22.5                     | 2015.03.02.~06.19.           |                 |
|                    |              |                  | 한국어초급<br>집중강좌       | 23                       | 2015.06.23.~06.26.           |                 |
|                    |              | 여름학기             | TOPIKII             | 20                       | 2015.07.13.~08.14.           |                 |
|                    |              |                  | TOPIKII             | 20                       | 2015.07.13.~08.14.           |                 |
|                    |              |                  | 한국어초급1A             | 19.5                     | 2015.09.01.~11.30.           |                 |
|                    | 2015         |                  | 한국어초급1B             | 19.5                     | 2015.09.01.~11.30.           |                 |
|                    | -010         |                  | 한국어                 |                          |                              |                 |

 지원서 내 경력 계산 엑셀파일을 내려받아 한국어 교육 강의 기간 및 경력 시간을 엑셀파일에 기재한 후 다시 파일 첨부하여 업로드 해야 함.(아래 <참고> 확인)

<참고>

 지원서 내 "어학/자격/서류" 탭의 [경력 계산 파일] 부분에서 양식을 다운로드

\* [경력 계산 파일](필수제출) 양식을 다운 후 파일을 첨부하세요.

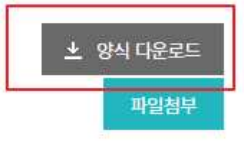

### 2) 양식 다운로드 후 경력증명서를 참고하여 엑셀 양식에 본인의 경력 사항 기재

#### <경력증명서 강의 시간, 강의 기간 확인>

| 신청인<br>(Applicant) | 성명(Full Name) |                  |                     |                          | 생년월일(Date of Birth)                 |                 |
|--------------------|---------------|------------------|---------------------|--------------------------|-------------------------------------|-----------------|
|                    | 연도<br>(Year)  | 학기<br>(Semester) | 담당 과목명<br>(Subject) | 강의 시간<br>(Lecture Hours) | <b>강의</b> 기간<br>(Period of Lecture) | 비고<br>(Remarks) |
|                    |               |                  | 한국어초급1A             | 69                       | 2015.03.02.~06.19.                  |                 |
|                    |               | 1학기              | 한국어초급1B             | 45                       | 2015.03.02.~06.19.                  |                 |
|                    |               |                  | TOPIK I             | 30                       | 2015.03.02.~06.19.                  |                 |
|                    |               |                  | TOPIKII             | 22.5                     | 2015.03.02.~06.19.                  |                 |
|                    |               |                  | 한국어초급<br>집중강좌       | 23                       | 2015.06.23.~06.26.                  |                 |
|                    |               | 여름학기             | TOPIKII             | 20                       | 2015.07.13.~08.14.                  |                 |
|                    |               |                  | TOPIKII             | 20                       | 2015.07.13.~08.14.                  |                 |
|                    |               |                  | 한국어초급1A             | 19.5                     | 2015.09.01.~11.30.                  |                 |
| 3                  | 2015          |                  | 한국어초급1B             | 19.5                     | 2015.09.01.~11.30.                  |                 |
|                    |               |                  | 한국어                 |                          |                                     |                 |

### <경력산정표 기입 샘플>

|    | 7          | 1종악당새난     | 국외 파  | 견 안국어 그  | 교원 경덕 산성 표 | -(양식) |
|----|------------|------------|-------|----------|------------|-------|
|    |            |            | 강의 기간 | <u>가</u> |            | 강의 시간 |
|    | 강의 시작      | 강의 종료      | 산출일   | 환산       | 비고(계산법)    | 강의 시간 |
| 작성 | 2015-03-02 | 2015-06-19 | 110   |          |            | 69    |
|    | 2015-03-02 | 2015-06-19 | 2     |          |            | 45    |
|    | 2015-03-02 | 2015-06-19 |       |          |            | 30    |
|    | 2015-03-02 | 2015-06-19 |       |          |            | 22.5  |
|    | 2015-06-23 | 2015-06-26 | 4     |          |            | 23    |
|    | 2015-07-13 | 2015-08-14 | 33    |          |            | 20    |
|    | 2015-07-13 | 2015-08-14 | 1     |          |            | 20    |
|    | 2015-09-01 | 2015-11-30 | 91    |          |            | 19.5  |
|    | 2015-09-01 | 2015-11-30 |       |          |            | 19.5  |
|    |            | 합계         | 238   | 0년 238일  | 18         | 268.5 |

- · 장의 시작, 장의 종료일에 맞게 기입 후 중복되는 기간의 경우 산 출일 부분은 공란으로 처리
- '산출일'은 강의시작일부터 강의종료일까지의 일수로서 엑셀에서
  계산 시 "강의종료일-강의시작일+1"로 계산하면 됨
- '환산'은 전체 산출일 합계 후 연단위로 계산하여 환산

\* 151일의 경우: 0년 151일

400일의 경우: 1년 35일(1년+35일(400일-365일))

- · 강의 기간이 일부 중복되는 경우, 둘 중 하나의 경력은 중복되지
  않는 날짜로 변경하여 기입
  - \* (경력1) 2022-03-02~2022-03-31 (경력2) 2022-03-15~2022-04-15 하나는 그대로 기입하고(2022-03-02~2022-03-31) 중복되는 다른 하나는 중복을 피해 기입(2022-04-01~2022-04-15)
  - \* 강의 기간이 중복되더라도 강의시간은 인정하므로 강의시간은 그대로 기입
  - 3) 작성 후 지원서 내 파일 첨부를 눌러 첨부

\* [경력 계산 파일](필수제출) 양식을 다운 후 파일을 첨부하세요.

| 🛨 양식 다운로드                                |
|------------------------------------------|
|                                          |
| 파일첨부                                     |
| 1.1.1.1.1.1.1.1.1.1.1.1.1.1.1.1.1.1.1.1. |

파일첨부

4) 경력 산정에 활용된 교원 경력증명서 사본은 [교원 경력증명서
 사본](해당자) 부분에 압축하여 첨부

[교원 경력증명서 사본](해당자) 파일을 첨부하세요.

\* 최종 합격 이후 우편으로 제출하는 경력 증명서와 지원서 제출 시 업로드한 엑셀파일, 경력증명서 사본에 차이가 있을 경우 해당 경력은 인정되지 않음.